# 2020-2021

# <section-header><text>

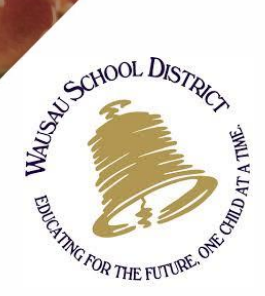

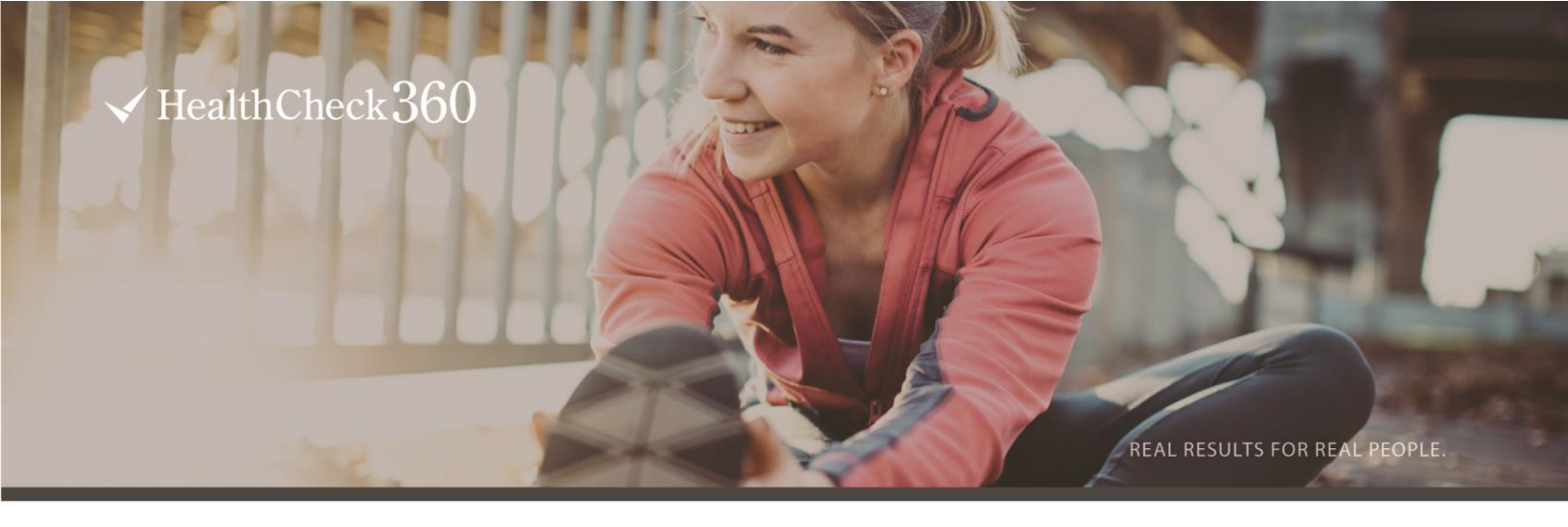

# **CONTACT US**

Have questions? We're here to support and guide you every step of the way. Contact us today for more information.

# **HEALTHCHECK360 SUPPORT**

P: 866.511.0360 E: support@healthcheck360.com

# WSD BENEFITS & PAYROLL Pam Helke P: 715.261.0545 ext 21545 E: phelke@wausauschools.org

# FREE HEALTH COACHING

P: 866.511.0360 EXT 5099

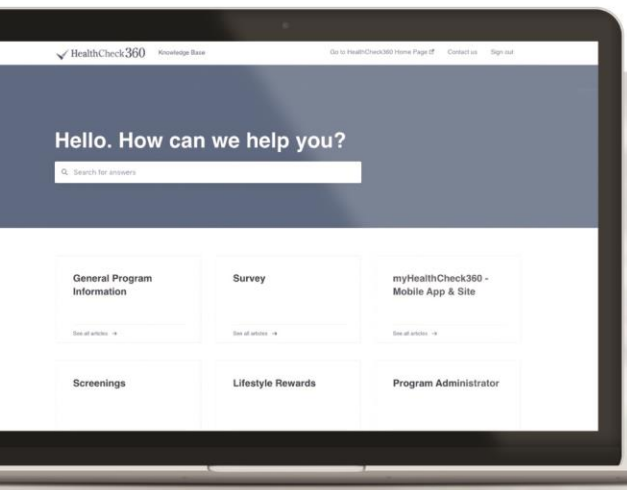

# WANT MORE?

Check out the HealthCheck360 Knowledge Base for everything you need to know about the myHealthCheck360 mobile app and online portal.

CHECK IT OUT NOW WWW.HEALTHCHECK360.COM/KNOWLEDGE

# WELCOME

Wausau School District has expanded your benefits package to include a new wellness program. You'll get an email from us soon with instructions on how to join the program, but we wanted to tell you a little bit about what you will gain from participating in HealthCheck360.

HealthCheck360 is a wellness company devoted to improving health and overall wellbeing. HealthCheck360 provides you with the tools, motivation, and support to assist you along your journey to a healthier you. You will receive a personalized, confidential report of your health status after your wellness screening. HealthCheck360 uses the same confidentiality standards as your doctor. From there, you will have access to health coaches who can help you learn more about your results and set personal goals. Keep an eye out for wellness challenges, recipes, webinars, and more to make focusing on your health fun and easy.

We understand everyone starts in a different spot, so we are here to meet you wherever you are. If you'd like to get some healthy hacks right away, check out the HealthCheck360 blog. An email with information on sign-up instructions is coming soon.

# WELLNESS REWARDS

In addition to gaining powerful and personalized information about your health and wellbeing, you (and spouse on the health plan if applicable) have the opportunity to earn the following health plan premium discounts. The program runs 10/05/2020 – 04/30/2021.

- \$100 CASH BONUS (35 points)
  - Complete the Biometric Screening by 02/28/2021
  - Take the short Health Risk Assessment Survey
- \$300 HEALTH INSURANCE DIFFERENTIAL (100+ points)
  - Complete the Biometric Screening by 02/28/2021
  - Take the short Health Risk Assessment Survey
  - Earn an additional 65 points by participating in various wellness- related activities

We care about your wellbeing, and we are committed to helping you achieve a healthy lifestyle.

If you are unable to meet a health outcome for an incentive under the HealthCheck360 Program, you can work with HealthCheck360 and, if you wish, your primary care physician for an opportunity to earn the same incentive through a reasonable alternative process. To speak with a representative about what options are available to you, contact HealthCheck360 at 1-866-511-0360 by 04/30/2021.

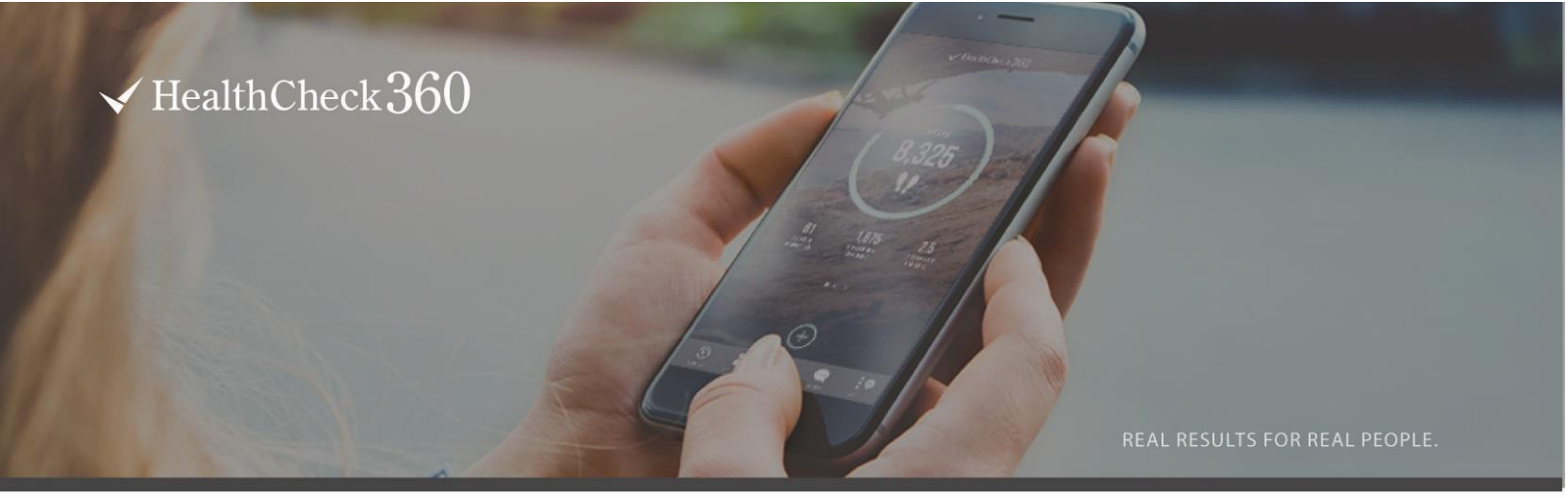

# WELLNESS MADE EASY Download the myHealthCheck360 mobile app today!

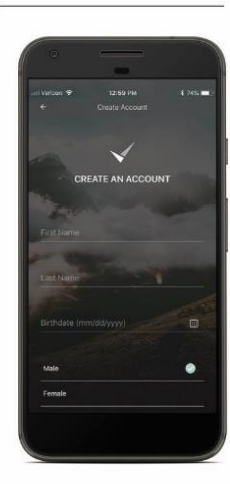

# **EVERYTHING AT YOUR FINGERTIPS**

Get more than ever before with the myHealthCheck360 mobile app. More access, more support, and better tracking. Get started with the myHealthCheck360 mobile app by following the steps below.

# CREATE YOUR ACCOUNT

- Download the myHealthCheck360 app
- Click Create an account and enter your information
  - Your company code is WAUSD

• Your unique identifier is your **last 4 SSN**  *Please have your spouse contact HealthCheck360 at* <u>support@healthcheck360.com</u> or 866.511.0360 to provide their Unique Identifier in order to create an account.

Agree to the terms and conditions and click SIGN UP

LOOKING FOR MORE HOW TO'S ON THE APP? Visit our <u>Knowledge Center</u>

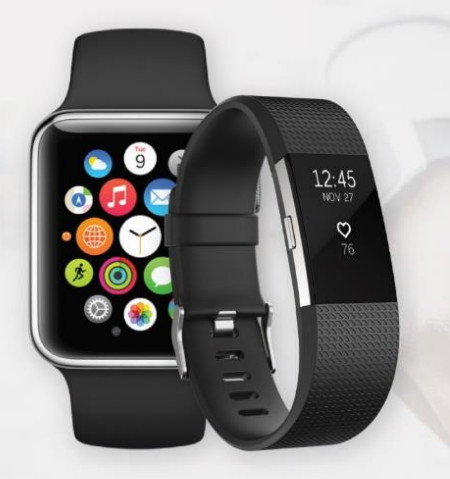

# PRO TIP CONNECT YOUR DEVICE

Get the most from your myHealthCheck360 experience by connecting a device like FitBit or Garmin, or a tracking app like Apple Health or MyFitnessPal.

# TO CONNECT A DEVICE

- Select More at the bottom of your screen
- Select Connect Apps & Devices
- Find your fitness app or device and select **Connect**
- Select **OK** and login to your fitness app's account

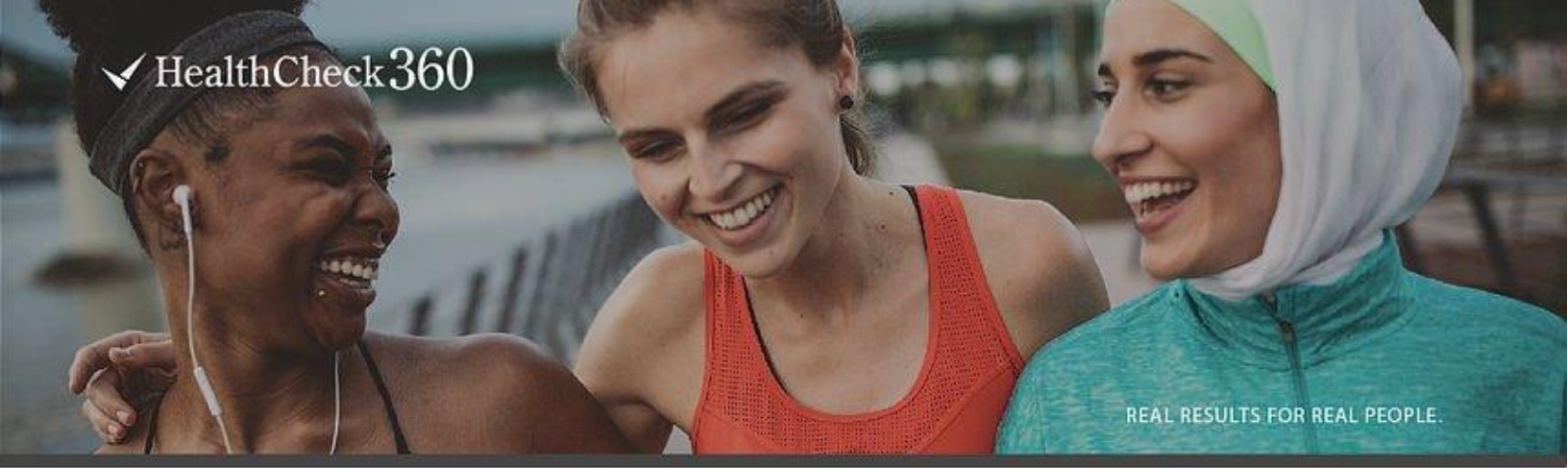

# **2021 WELLNESS REWARDS**

### \$100 CASH BONUS

• Complete Biometric Screening and Health Risk Assessment Survey.

### **\$300 HEALTH INSURANCE DIFFERENTIAL**

- Complete Biometric Screening and Health Risk Assessment Survey
- Earn an additional 65+ points by participating in any of the following wellness-related activities.

Note: if you have a spouse who is on the health plan, they can also earn the premium discount by participating in the program

| ACTIVITY                                  | POINTS PER<br>ACTIVITY | MAX<br>POINTS | VALIDATION                                                                                                    |
|-------------------------------------------|------------------------|---------------|----------------------------------------------------------------------------------------------------|
| Biometric Screening (required)            | 25                     | 25            | <b>Approved Automatically</b> - Points will be rewarded when your results are in the HC360 system.                                                               |
| Take Survey (required)                    | 10                     | 10            | Approved Automatically - Points will be rewarded when you complete your survey                                                                                   |
| Health Score – 75+                        | 30                     | 30            | Approved Automatically - Points will be rewarded once your results are in the HC360 system                                                                       |
| Complete a Challenge                      | 20                     | 40            | Approved automatically - Track at least once a week on your myHealthCheck360 app during the challenge to earn points                                             |
| View a HealthCheck360 Webinar             | 10                     | 60            | Honor system - Log into your myHealthCheck360 app and include the webinar title + a short summary of what you learned in the activity descrption to earn points. |
| Fax Results to your Physician             | 5                      | 5             | Honor system – Fax your individual report from your biometric screening to your primary care physician.                                                          |
| Preventative Care Visit                   | 5                      | 5             | <b>Upload</b> – Complete a prevenative care visit that is not your annual physical and upload proof (appointment card, receipt, etc.)                            |
| Goal Setting- Weight, Activity, and Steps | 10                     | 30            | Approved Automatically - Points will be rewarded when you set your goal.                                                                                         |
| Track Weight once per week                | 3                      | 36            | Approved automatically - Points will be awarded when you track your weight                                                                                       |
| Achieve 6,000 steps per day               | 1                      | 60            | Approved automatically - Points will be awarded when you achieve the steps goal.                                                                                 |
| Achieve 30 minutes of activity per day    | 1                      | 60            | Approved automatically - Points will be awarded when you achieve the activity goal                                                                               |
| Track Nutrition 3 times per day           | 1                      | 60            | Approved automatically - Points will be awarded when you achieve the nutrition goal.                                                                             |
| Review the EAP Benefits Guide             | 1                      | 1             | Honor System – Review the EAP Benefits Guide and submit to earn points.                                                                                          |

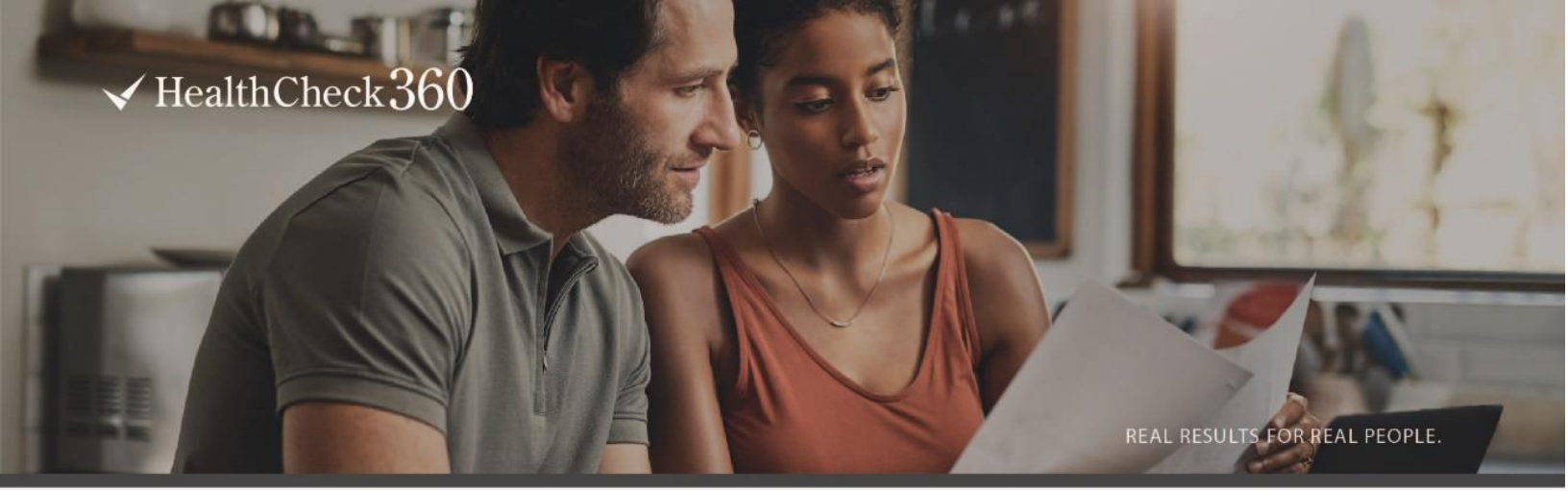

# **BIOMETRIC SCREENING OPTIONS**

Choose from the options below how you would like to complete your biometric screening. Once you complete your blood draw, your results will be available on the myHealthCheck360 portal with an individual health score. You must complete your screening by 02/28/2021.

### AT HOME TEST KIT

- Select Request an At-Home Test Kit on the More page on the mobile app
- Fill in your information on the order form and select Submit
- You will receive a confirmation email from Coremedica Labs Inc. following your order placement
- Your kit will arrive within 10 business days
  - $_{\odot}\,$  Follow the instructions included in the kit and place in the mail once complete
- Your results will be available on the myHealthcheck360 mobile app or online portal 7-10 business days after your kit has been received.

### PHYSICIAN FORM

- Select Submit a Physician Form and download the Physician Screening Form from your myHealthCheck360 account.
  - Complete the **Participant** section before your appointment.
  - You must sign your results form. Your results will not be processed without your signature.
- Review the Physician Form instructions and provide page 2 to your Primary Care Physician
- To submit your form:
  - Log in to www.myhealthcheck360.com.
  - Go to My Program tab and select Physician Form.
  - Fill in all required fields and upload a copy of your form.
    - For the Glucose field, please enter your A1c percentage
  - o Once submitted, you will receive a notification that results are under review.
  - Employees and spouses must complete separate forms and submit them through their separate myHealthCheck360 accounts.

### ASPIRUS OFFSITE LAB

- Download the 2020-2021 Aspirus Biometric Screening Voucher for instructions on how to schedule
  - This can also be accessed by loggin into your account on <u>myHealthCheck360.com</u> and accessing the Benefits Wallet found on the left-hand toolbar.

# ✓ HealthCheck360

REAL RESULTS FOR REAL PEOPLE.

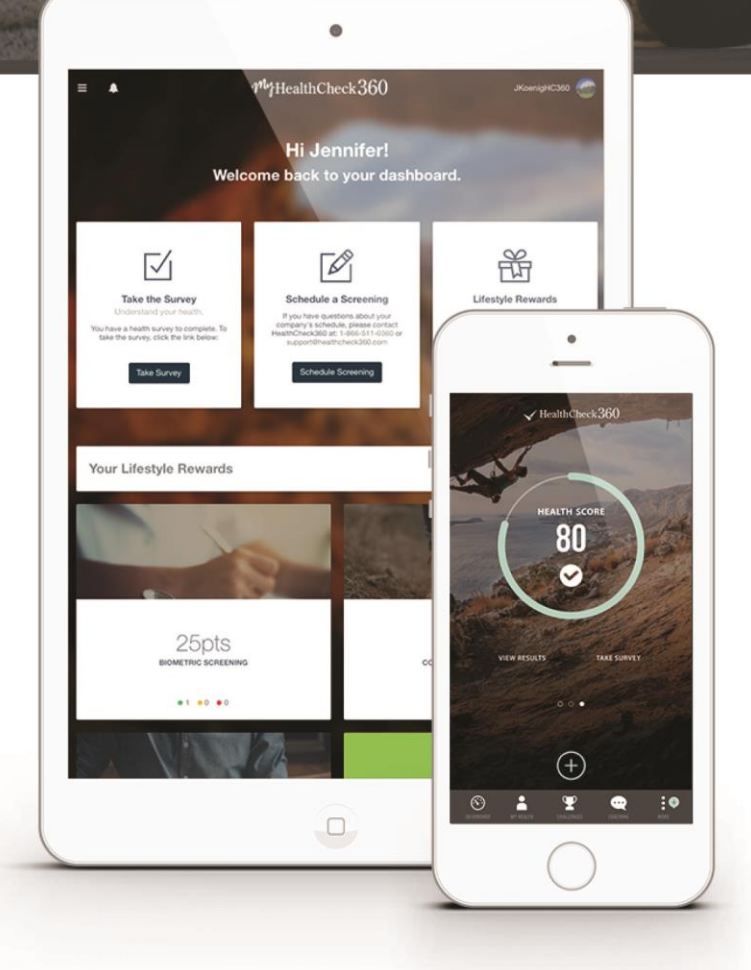

# **COMPLETE YOUR SURVEY**

Please take a couple of minutes to complete your lifestyle survey. Your answers are not shared with anyone at Wausau School District, and they have no effect on your overall health score.

# HOW TO COMPLETE YOUR SURVEY

- 1. Log into your myHealthCheck360 app
- First time users should create an account

   Your company code is WAUSD
  - $\,\circ\,$  Your unique identifier is your last 4 SSN
- 3. At the bottom of your screen, select My Health
- 4. Select Take Survey

### FAQ

What if I don't have a smart phone? Log-in by visiting myHealthCheck360.com.

What if I forgot my password or username? Click on forgot username or password and enter your personal information, company code and Unique Identifier (Last 4 SSN) and select Submit

How long will it take to complete the survey? The survey takes 3-5 minutes and includes questions regarding lifestyle habits. Your answers will not affect your individual score.

Will my results be confidential? HealthCheck360 uses the same confidentiality standards as your doctor. Your results will not be shared with anyone at Wausau School District.

What is the program deadline? All steps must be complete by April 30th, 2021.

# ✓ HealthCheck360

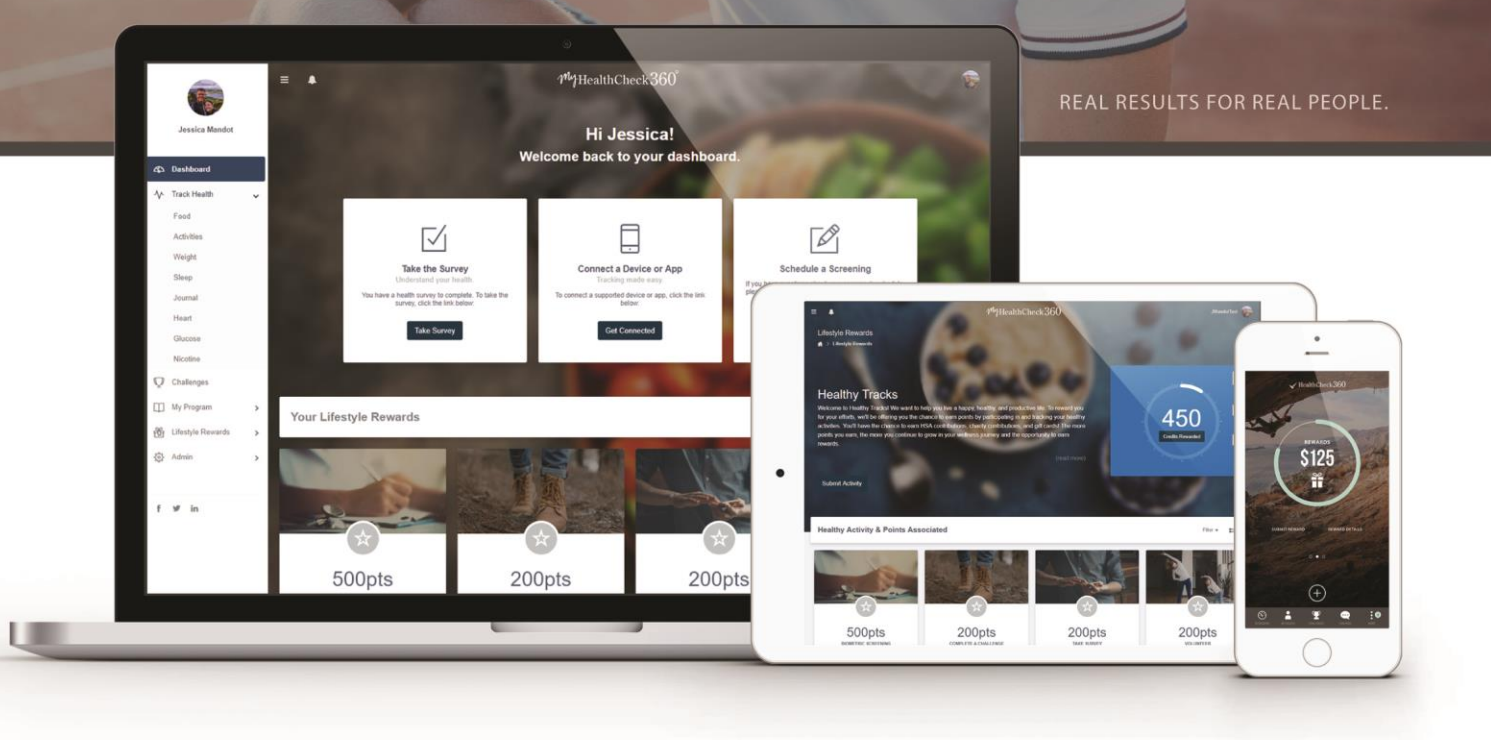

# HOW TO SUBMIT A LIFESTYLE REWARD ACTIVITY

LOG YOUR ACTIVITIES, COMPLETE A CHALLENGE, AND EARN MONEY OR CREDITS FOR BEING HEALTHY.

### ON THE MYHEALTHCHECK360 APP

- 1. Select More at the bottom of your screen
- 2. Select Lifestyle Rewards
- 3. Select + Add
- 4. Select your activity from the drop down menu
- 5. Type a brief activity description, enter a date, and upload your document if required
- 6. Select + Add to submit your activity

# ON YOUR COMPUTER AT WWW.MYHEALTHCHECK360.COM

- 1. Click Lifestyle Rewards on the left-hand menu
- 2. Click the blue Submit Activity box
- 3. Select your activity from the drop-down menu
- 4. Type a brief activity description, enter a date, and upload your document if required
- 5. Select Submit to submit your activity

# $\checkmark$ HealthCheck360

# FOR YO

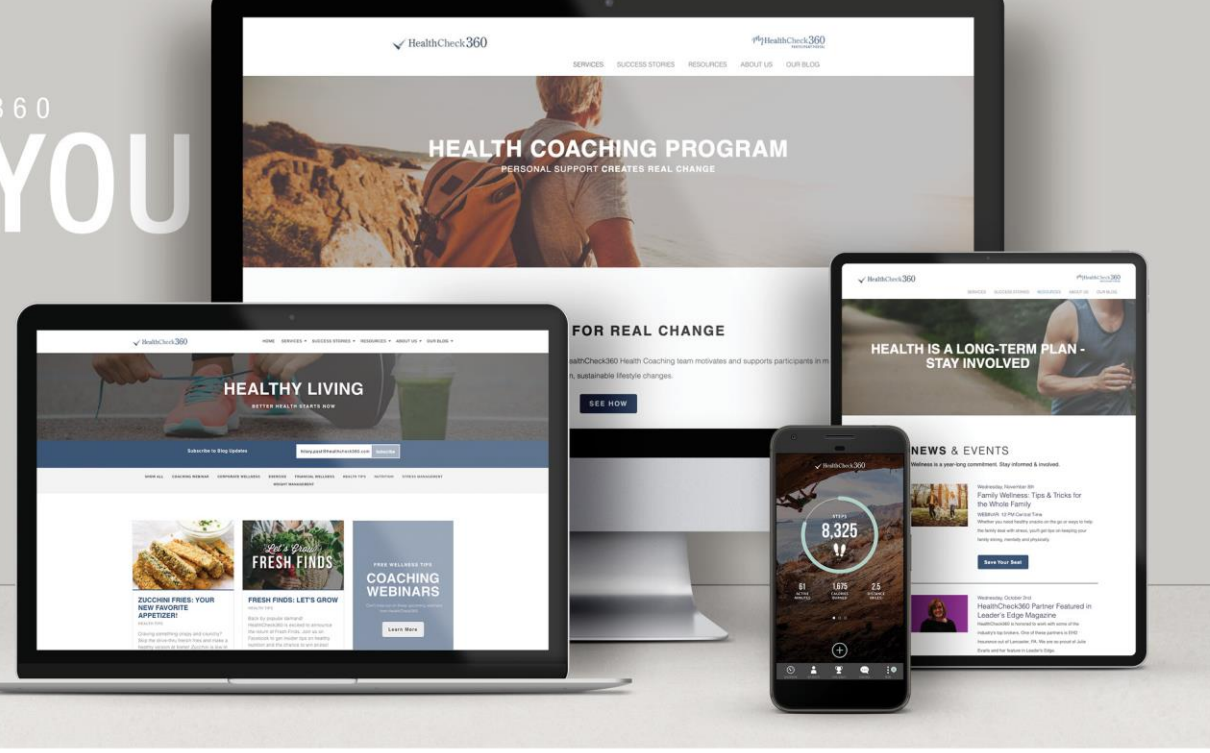

# **HEALTHCHECK360 FOR YOU**

HealthCheck360 is your well-being partner, devoted to improving your health and overall well-being. HealthCheck360 provides you with the tools, motivation, and support to assist you in your journey to a healthier you.

### Check out these great resources available to you!

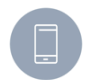

# **MOBILE APP**

The HealthCheck360 mobile app allows you to access all parts of your program and your health results on-the-go.

Invite friends to participate in wellness challenges; track your health, schedule your screening, and much more.

### UNLIMITED HEALTH COACHING

Contact us at 1.866.511.0360 ext. 5099 to speak to a health coach anytime, completely free.

# LUNCH & LEARN WEBINARS

Join us the first Wednesday of every month for tips, tricks, and hacks, directly from our health coaches. Register for upcoming webinars on our blog.

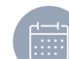

### **MONTHLY CALENDARS & NEWSLETTERS**

Each month you get access to a calendar with daily tips and a newsletter with information delivered right to your email inbox.

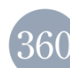

### **BLOG ARTICLES**

Subscribe to the HealthCheck360 blog to get recipes, exercises, health tips and more!

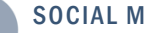

# SOCIAL MEDIA

Follow us on Facebook, Twitter, and Instagram for quick tips year-round and the chance to win prizes!

# DOWNLOAD OUR MOBILE APP

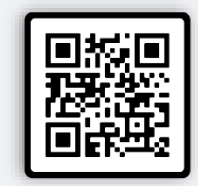

The myHealthCheck360 mobile app connects your employees, anytime, anywhere.

« DOWNLOAD TODAY